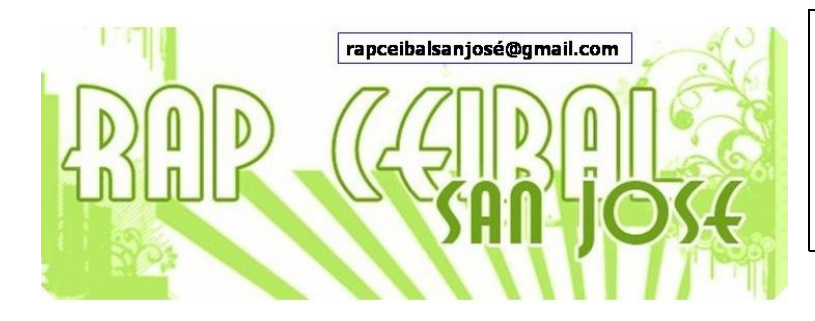

## **¿Cómo hacer para Charlar?** Release 8.2.0 (Build 767)

Primeramente se debe verificar que las personas se encuentren usando la misma red malla (malla 1, 6 u 11) o el servidor de la escuela, aunque hay que aclarar que para charlar no es necesario estar conectado a Internet ni al servidor de la escuela.

## Alumno1:

- Abre Actividad Charlar
- Este alumno puede proceder de 2 maneras:

a) hacer **invitaciones**: para ello va al Vecindario o al Grupo e invita al amigo "Alumno2": pasa el puntero del ratón por el icono XO que representa a su amigo y elige la opción "**Invitar a**"

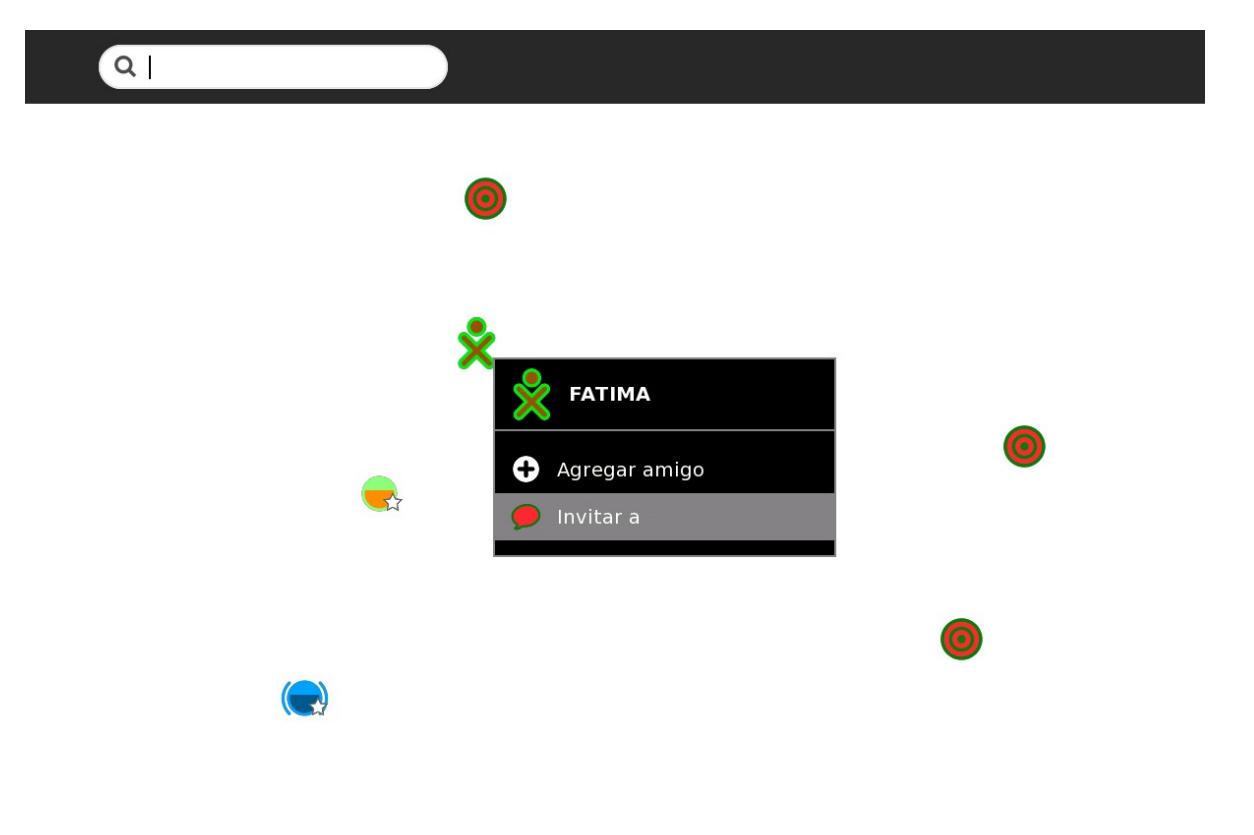

b) puede establecer que la actividad sea **compartida** con el vecindario: en la opción Compartir con elige "Mi Vecindario"

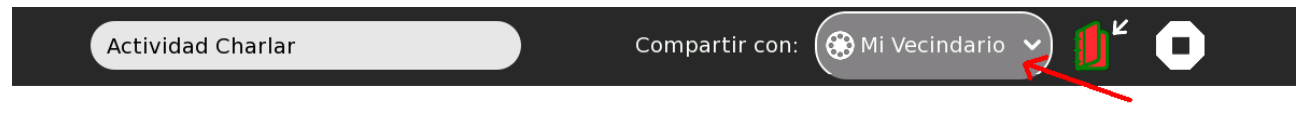

Inmediatamente aparece el mensaje En línea – conectado:

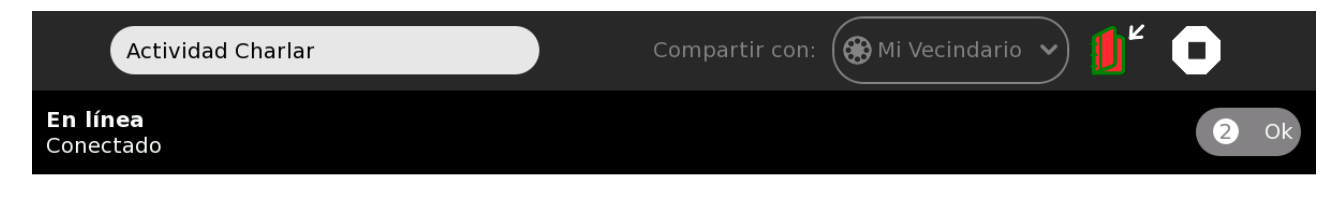

A partir de ese momento la actividad está disponible para los demás usuarios, los cuales se pueden unir desde el vecindario, haciendo clic en el icono de la actividad Charlar.

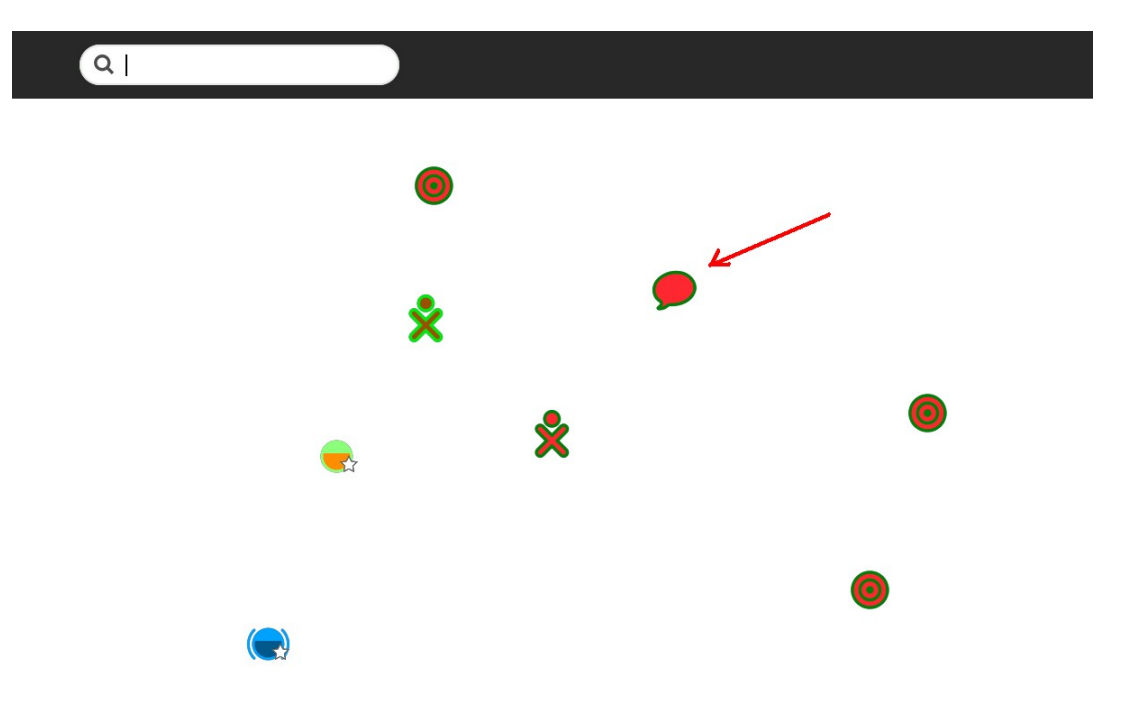

## Alumno2:

El alumno2 procede de diferentes maneras según si fue:

a) invitado: le aparecerá en el marco superior el icono de la actividad Charlar con el color del muñequito de Alumno1. Debe hacer CLIC para abrirla. El icono también aparece por unos segundos en la esquina superior izquierda.

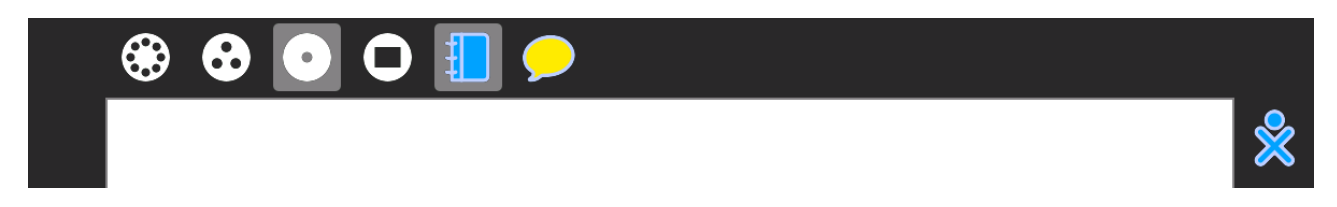

b) debe buscar la actividad en el vecindario. La abre haciendo CLIC en el icono que representa a la actividad Charlar, que tiene el color del muñequito del Alumno1 (ver la imagen del vecindario)

## Cómo Charlar

Para escribir los mensajes hacer clic en la barra gris en la parte inferior de la pantalla y para enviarlo presionar ENTER.

Equipo de redacción: Mtro. Ernesto Baquer – ernestobaquer@gmail.com A/P Paola Bruccoleri – pbruccoleri@gmail.com Mtra. Norma Galarraga – normagalarraga@adinet.com.uy Sr. Sergio Álvarez – soam@adinet.com.uy Sr. José Luis Martínez – jlmb55@hotmail.com Sra. María Mesa - mariamesa124@gmail.com

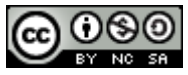

Este material está publicado bajo la licencia Creative Commons Reconocimiento-No comercial-Compartir bajo la misma licencia 3.0 Unported <u>http://creativecommons.org/licenses/by-nc-sa/3.0/deed.es</u>

Para XO Release 8.2.0 (Build 767) Marzo 2009